## CARA MENJALANKAN PROGRAM

- 1. DOWNLOAD DAN INSTALL APK
- 2. KLIK ICON UNTUK MENJALAKAN PROGRAM

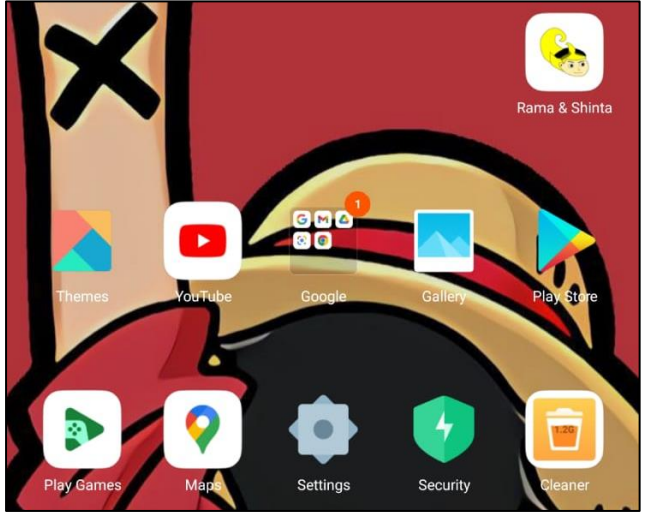

3. TAMPILAN UTAMA GAME "RAMA DAN SHINTA"

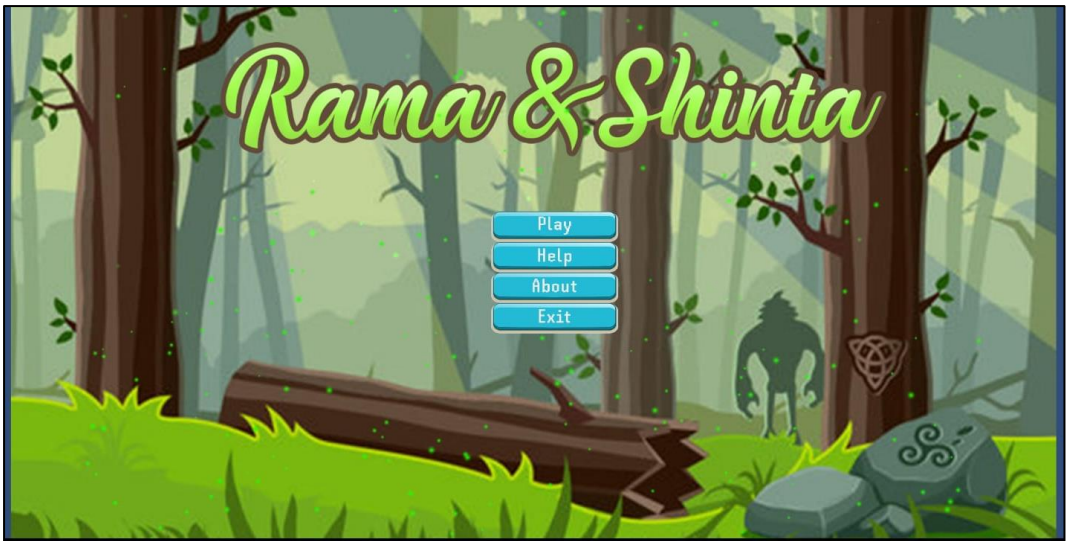

4. TAMPILAN MENU HELP

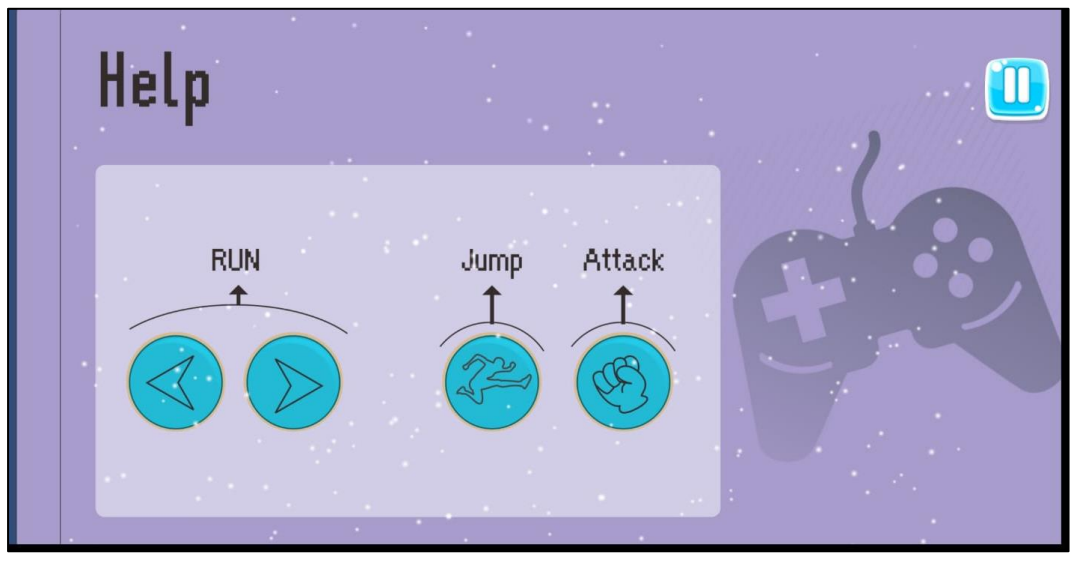

## 5. TAMPILAN MENU ABOUT

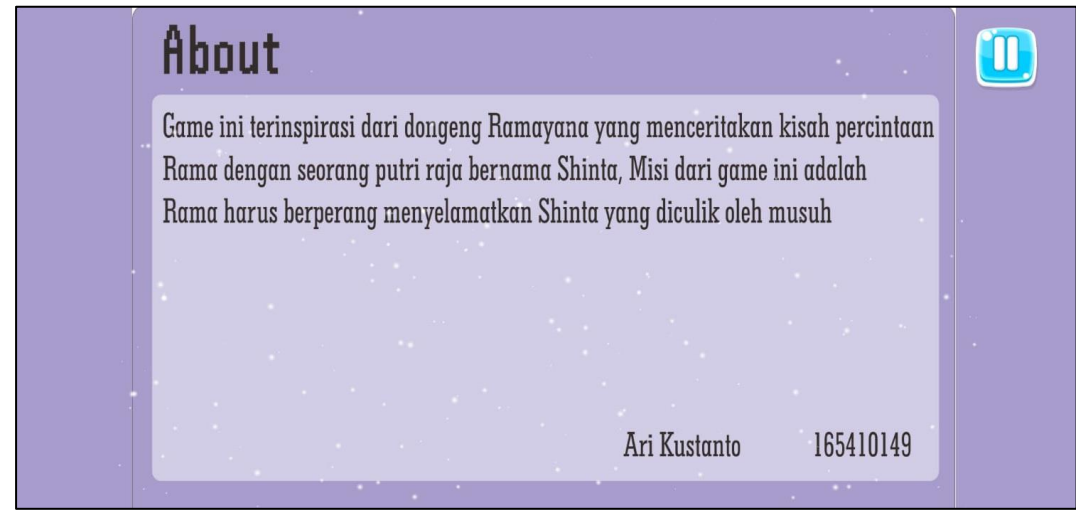

6. TAMPILAN GAME

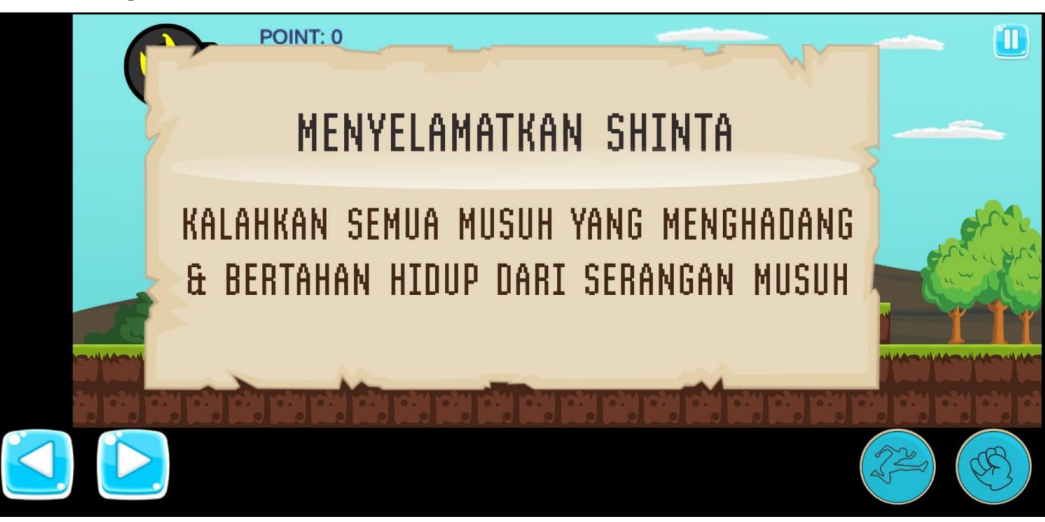

7. TAMPILAN GAMEPLAY

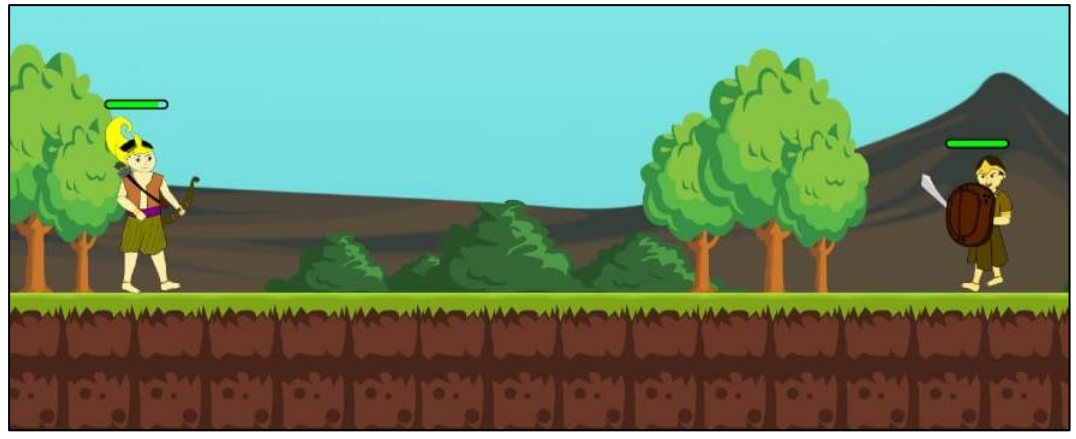

## 8. TAMPILAN GAME OVER

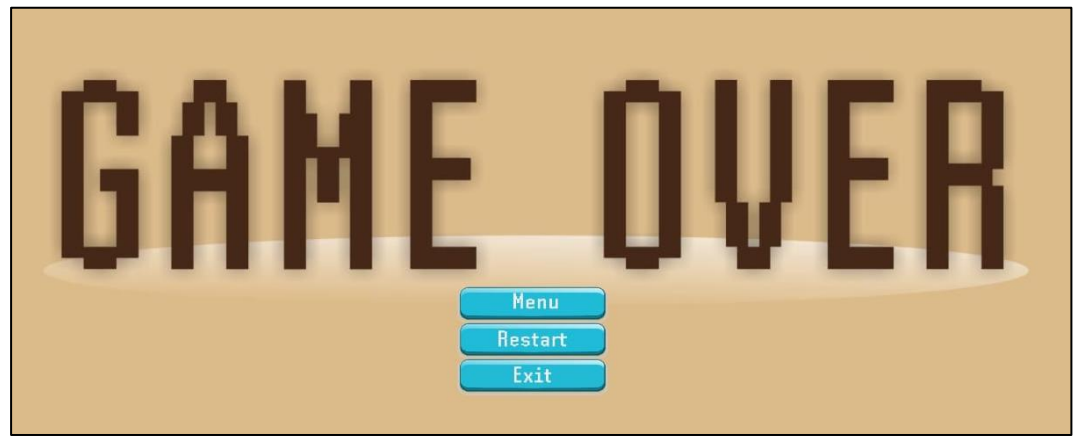

## 9. TAMPILAN GAME WIN

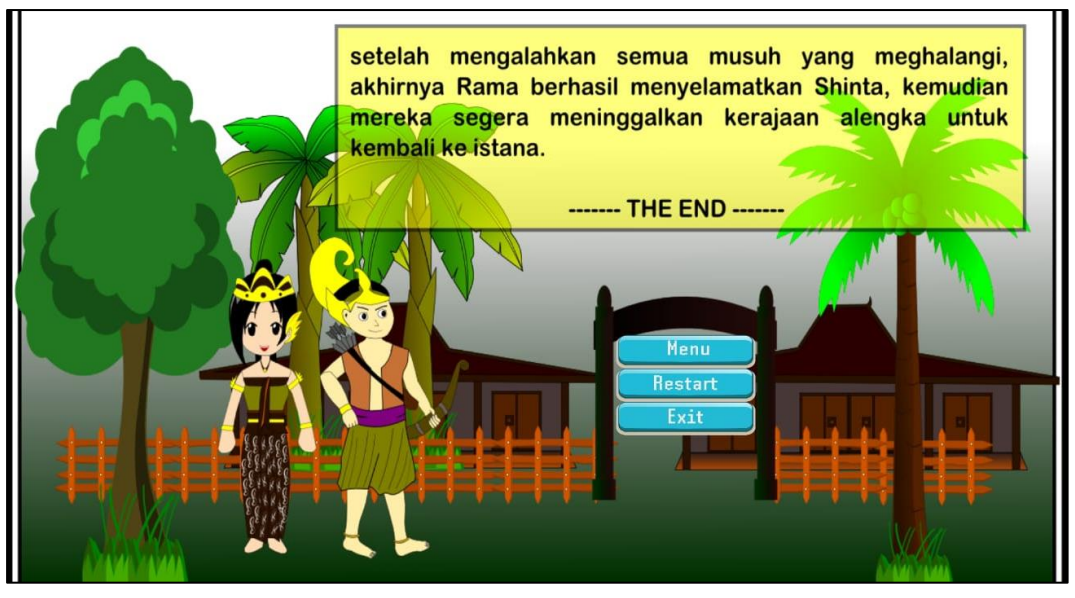